## アクセスカウンターのご使用方法

ホームページ上で、「あなたは 人目のお客様です」という一文を目にすることがある と思います。これは、アクセスカウンターと呼ばれるもので、サーバーにアクセスがあるたびに数 値が増えていく仕組になっています。アクセスカウンターを表示させたい場所に指定のタグを追 加するだけで、アクセスカウンターを設置することができます。

このドキュメントではアクセスカウンター設置のための設定についてご説明します。

構文

入力するHTMLタグを記述します。[]内は省略が可能です。詳しくは各項目の説明を参照してくだい。なお、IMG タグの他のオプション (ALT 等)も使用可能です。

<IMG SRC="http://cgi.coda.ne.jp/cgi-bin/Count.cgi?df=ユーザ名.dat[&ft=枠幅][&md=表 示する桁数][&comma=カンマ編集の有無][&frgb=枠色][&srgb=交換色 (変更前)&prgb=交 換色 (変更後)][&dd=カウンタ種類]">

各パラメータの説明および記述例

(1) ユーザ名 (df=ユーザ名.dat)

FTP 用アカウント名 (別紙「CODA ホスティングサービス設定完了のお知らせ」を参照) を設定して下さい。

<IMG SRC= " http://cgi.coda.ne.jp/cgi-bin/Count.cgi?df=h0xxxxxx.dat " >

(2) 枠幅(&ft=枠幅)

カウンタの周りに表示させる枠の幅を指定します。設定する数字の単位は、ピクセルに なっています。枠の表示を消したい場合は、&ft=0 と設定して下さい。オプションを省略 した場合は、&ft=4 となります。

<IMG SRC= " http://cgi.coda.ne.jp/cgi-bin/Count.cgi?df=h0xxxxxx.dat &ft=0 " >

(3) 桁数 (&md=表示する桁数)

表示するカウンタの桁数を指定します。5桁から80桁までの指定が可能です。オプションを省略した場合は、6桁表示 (&md=6)になります。

<IMG SRC= "http://cgi.coda.ne.jp/cgi-bin/Count.cgi?df=h0xxxxxx.dat&md=10 ">

(4) カンマ編集有無 (&comma=カンマ編集の有無)

カウンタを3 桁毎にカンマ編集するかどうかを指定します。カンマ表示を行なう場合は、 & comma=T と設定してください。オプションを省略した場合はカンマ編集をしません。また、数字の入っていない位の0 は省略されます。(003210 の場合、3,210 と表示されるようになります)

<IMG SRC= " http://cgi.coda.ne.jp/cgi-bin/Count.cgi?df=h0xxxxxx.dat &comma=T " >

(5) 枠色 (& frgb= 枠色)

枠の色を RGB で指定します。オプションを省略した場合は水色に近い色 (&frgb=648bd8)になります。枠幅を表示させていない場合 ((2)で、&ft=0 と設定した 場合)は、このオプションの指定は無効になります。

<IMG SRC= " http://cgi.coda.ne.jp/cgi-bin/Count.cgi?df=h0xxxxxx.dat &frgb=ff0000 " >

(6) 変換色 (&srgb=交換色 (変更前)&prgb=交換色 (変更後))

カウンタ文字の色を変更(入れ替え)します。オプション省略時は入れ替え無しとなります。カウンタの種類毎に表示色が異なりますのでご注意下さい。

<IMG SRC= "http://cgi.coda.ne.jp/cgi-bin/Count.cgi?df=h0xxxxxx.dat &srgb=00ff00&prgb=ffffff "> (7) カウンタの種類 (&dd=カウンタ種類)

カウンタの表示形式が変わります。オプション省略時は A タイプで表示されます。 ここで、各カウンタ種類の説明と共に実際にどのような構文になっているのかを例に表 します。

< 表示例 >

| 種類                                                                                           | 表示される画像    | 備考                            |
|----------------------------------------------------------------------------------------------|------------|-------------------------------|
| 入力する構文(省略できるオプションは記述されていません)                                                                 |            |                               |
| & d d = A                                                                                    | 76598 (26  | オプション省略時<br>カウンタの文字色は緑        |
| <img src="http://cgi.coda.ne.jp/cgi-bin/Count.cgi?df=h0xxxxxx.dat "/>                        |            |                               |
| ⅆ=B                                                                                          | 76598126   | カウンタの文字色は白                    |
| <img src="http://cgi.coda.ne.jp/cgi-bin/Count.cgi?df=h0xxxxxx.dat&amp;dd=B "/>               |            |                               |
| ⅆ=C                                                                                          | 76,598,126 | カンマ編集オプションとの併用時<br>カウンタの文字色は白 |
| <img src="http://cgi.coda.ne.jp/cgi-bin/Count.cgi?df=h0xxxxxx.dat&amp;comma=T&amp;dd=C "/>   |            |                               |
| & d d = D                                                                                    | 16598 126  | カウンタの文字色は緑                    |
| <img src="http://cgi.coda.ne.jp/cgi-bin/Count.cgi?df=h0xxxxxx.dat&amp;dd=D "/>               |            |                               |
| & d d = E                                                                                    | 76598126   | 枠 無 しオプションとの併用時<br>カウンタの文字色は黒 |
| <img src="http://cgi.coda.ne.jp/cgi-bin/Count.cgi?df=h0xxxxxx.dat&amp;ft=0&amp;dd=E "/>      |            |                               |
| ⅆ=cd                                                                                         | 76598126   | カウンタの文字色は黒                    |
| <img src="http://cgi.coda.ne.jp/cgi-bin/Count.cgi?df=h0xxxxxx.dat&amp;dd=cd "/>              |            |                               |
| ⅆ=cdr                                                                                        | 76,598,126 | カンマ編集オプションとの併用時<br>カウンタの文字色は赤 |
| <img<br>SRC= "http://cgi.coda.ne.jp/cgi-bin/Count.cgi?df=h0xxxxxx.dat,=Tⅆ=cdr "&gt;</img<br> |            |                               |
| ⅆ=cdd                                                                                        |            | カウンタの文字色は緑                    |
| <img src="http://cgi.coda.ne.jp/cgi-bin/Count.cgi?df=h0xxxxxxx.dat&amp;d=cdd "/>             |            |                               |
| ⅆ=bang                                                                                       | ঀ৬৫৯৮১২৮   | カウンタの文字色は黒                    |
| <img src="http://cgi.coda.ne.jp/cgi-bin/Count.cgi?df=h0xxxxxx.dat&amp;dd=bang "/>            |            |                               |

## アクセスカウンターのご使用方法

その他のご使用方法について

設定を変更することにより、アクセスカウンタの他にカレンダーや時刻を表示させることができ ます。これらは、一つのページに全て配置することが可能です。以下に HTML タグを記述します。 複数のカウンタを配置する際には、個別に HTML タグを記述してください。[]内は省略が可能 です。詳しくは、各項目の説明を参照してください。なお、太字ではないオプションについては、 前項で説明していますので省略します。

<IMG SRC="http://cgi.coda.ne.jp/cgi-bin/Count.cgi?[dformat= 日 付 の 表 示 形 式][&tformat=時刻の表示形式][&display=表示するタイプ][&df=ユーザ名.dat][&ft=枠幅 &trgb=透明色&frgb=枠色&srgb=交換色(変更前)&prgb=交換色(変更後)&dd=カウンタ種類]">

(1)日付の表示形式 (&dformat=日付の表示形式)

このオプションは、カレンダを表示させる場合のみ設定が必要です。<u>カウンタや時刻を</u> <u>表示させる場合はオプションを省略してください。</u> ここでは、年、月、日の順番を設定することができます。

12 時間表示(オプション省略可) <IMG SRC= "http://cgi.coda.ne.jp/cgi-bin/Count.cgi?tformat=12&display =clock " > 24 時間表示 <IMG SRC= "http://cgi.coda.ne.jp/cgi-bin/Count.cgi?tformat=12&display =clock " >

(2)時間の表示形式(&tformat=時刻の表示形式)

このオプションは、時刻を表示させる場合のみ設定が必要です。カレンダやカウンタを 表示させる場合はオプションを省略してください。 ここでは、12 時間表示か 24 時間表示かを設定することができます。

月、日、年の順に表示(オプション省略可) <IMG SRC= "http://cgi.coda.ne.jp/cgi-bin/Count.cgi?dformat=MMDDYY &display=date " > 年、月、日の順に表示 <IMG SRC= "http://cgi.coda.ne.jp/cgi-bin/Count.cgi?dformat=YYMMDD &display=date " > (3) ユーザ名 (df=ユーザ名.dat)

このオプションは、アクセスカウンタを表示させる場合のみ設定が必要です。<u>カレンダや</u> 時刻を表示させる場合はオプションを省略してください。

お客様のFTP 用アカウント名 (別紙 ℃ODA ホスティングサービス設定完了のお知らせ」 を参照)を設定して下さい。

<IMG SRC= "http://cgi.coda.ne.jp/cgi-bin/Count.cgi?df=h0xxxxxx.dat ">

(4) 表示するタイプ (&display= 表示するタイプ)

このオプションを指定するとカレンダや時刻、カウンタの種類が選べます。オプションを <u>省略すると、アクセスカウンタを表示します。</u>アクセスカウンターについては、前項の説 明を参照してください。

アクセスカウンタを表示 (オプション省略可) <IMG SRC= "http://cgi.coda.ne.jp/cgi-bin/Count.cgi?display=counter" "> 時刻を表示 <IMG SRC= "http://cgi.coda.ne.jp/cgi-bin/Count.cgi?display=clock" > カレンダーを表示 <IMG SRC= "http://cgi.coda.ne.jp/cgi-bin/Count.cgi?display=date">

< 表示例 >

ここで、実際にどのような構文になっているのかを例に表します。

| 種類                                                                                                    | 表示           | 備考                      |  |
|----------------------------------------------------------------------------------------------------|--------------|-------------------------|--|
| 入力する構文 (省略できるオプションは記述されていません)                                                                               |              |                         |  |
| 時刻                                                                                                    | 03:00**      | 12 時間表示<br>カウンタ種類はA     |  |
| <img src="http://cgi.coda.ne.jp/cgi-bin/Count.cgi?display=clock "/>                                         |              |                         |  |
| 時刻                                                                                                    | <b>HStor</b> | 24 時間表示<br>カウンタ種類はD     |  |
| <img<br>SRC= "http://cgi.coda.ne.jp/cgi-bin/Count.cgi?tformat=24&amp;display=clockⅆ=D "&gt;</img<br>        |              |                         |  |
| カレンダー                                                                                                    | 02-25-2000   | 月、日、年の順に表示<br>カウンタ種類は B |  |
| <img src="http://cgi.coda.ne.jp/cgi-bin/Count.cgi?display=date&amp;dd=B "/>                                 |              |                         |  |
| カレンダー                                                                                                    | 2000-02-25   | 年、月、日の順に表示<br>カウンタ種類は E |  |
| <img<br>SRC= "http://cgi.coda.ne.jp/cgi-bin/Count.cgi?dformat=YYMMDD&amp;display=dateⅆ=E<br/>"&gt;</img<br> |              |                         |  |